To edit the relevant NIH Cap used in a query – In Design Mode locate the variable per below related to the cell formula being used (on fundsummary with date range it is NIH Cap2) and just put in the new value. In the example below we are editing the old cap 197,300 to 203,700. No commas should be in the formula. The column header and any calculations in the report will be updated to the new NIH Cap.

| click on cube | Q L ? RS                                                                                                    | Switch from Reading to Des | sign Mode                                                                                                    |
|---------------|----------------------------------------------------------------------------------------------------|----------------------------|----------------------------------------------------------------------------------------------------|
| >             | <ul> <li>Let E C O C C C C C C C C C C C C C C C C C</li></ul>                                                                                                    | Slide down to NIH Cap 2    | Enter updated NIH Cap and click on check mark and select<br>OK at bottom right. Make sure to re-save your query. |
|               | <ul> <li>Accounting Period Prompt</li> <li>NIH Cap</li> <li>NIH Cap 2</li> <li>NIH Cap 2</li> <li>NIH Cap 2</li> <li>Data type: Numeric<br/>Formula<br/>=197300</li> </ul> | <<br>click to Edit         | OK Cancel                                                                                                    |